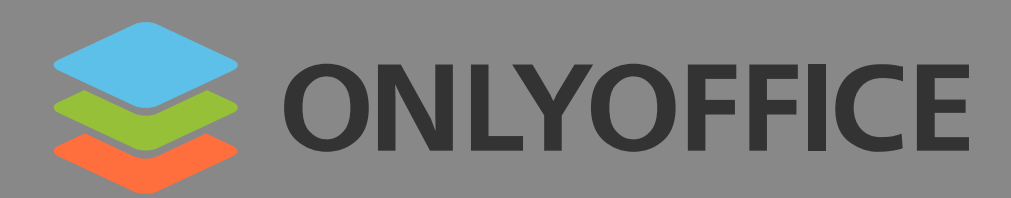

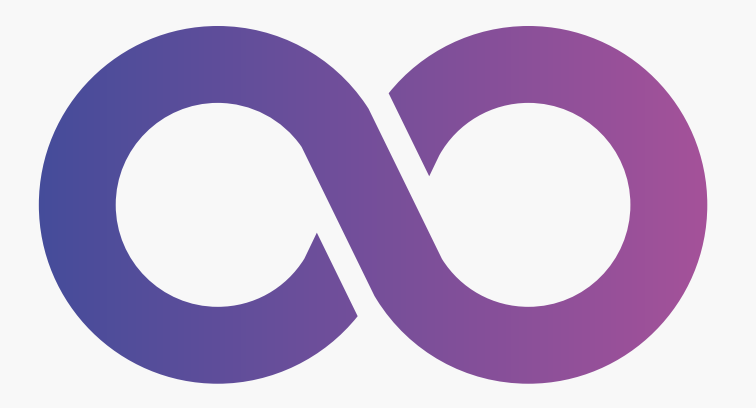

# ONLYOFFICE DANS MOODEA

## **Guide d'utilisation**

Édition juillet 2022

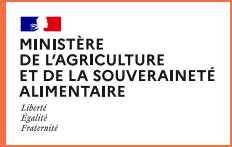

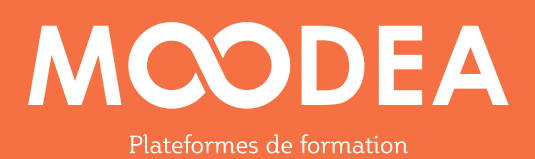

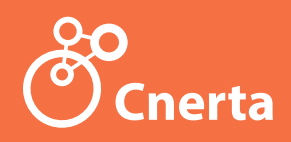

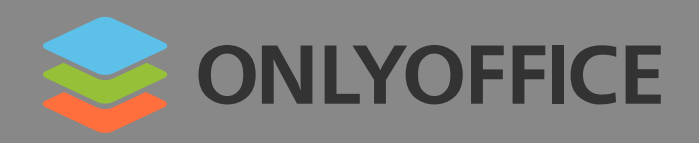

#### Présentation

Onlyoffice est une suite bureautique collaborative qui a été intégrée à votre plateforme. Ce module additionnel permet aux étudiants, enseignants de la plateforme de travailler en temps réel et d'enrichir un même fichier de type document, feuille de calcul, présentation.

#### Utilisation d'Onlyoffice dans MOODEA, côté enseignants

#### ÉTAPE 1

Créez un cours rattaché à une catégorie ou placez-vous dans un cours existant.

## ÉTAPE 2

Dans une section de cours, ajoutez l'activité «ONLYOFFICE document».

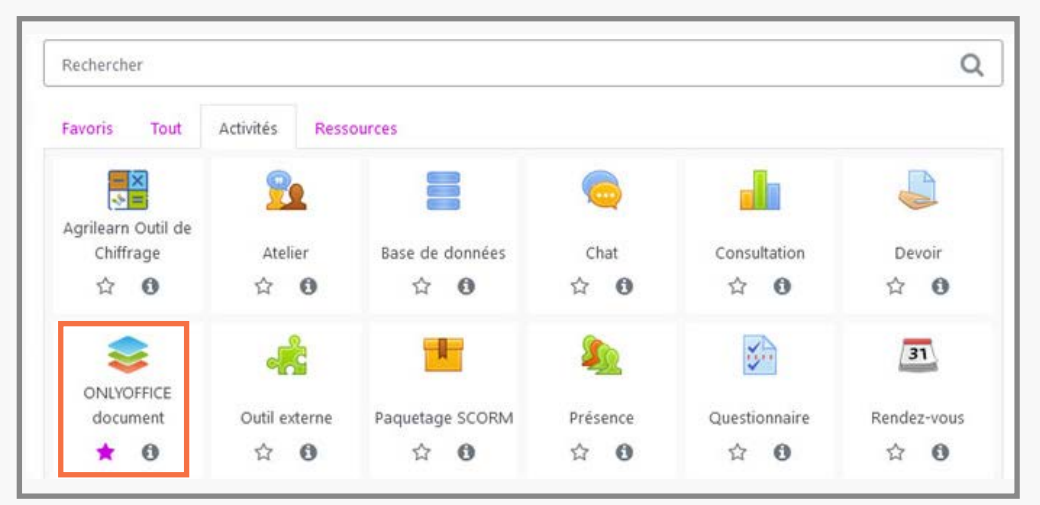

## ÉTAPE 3

Renseignez les champs «Activité», «Description».

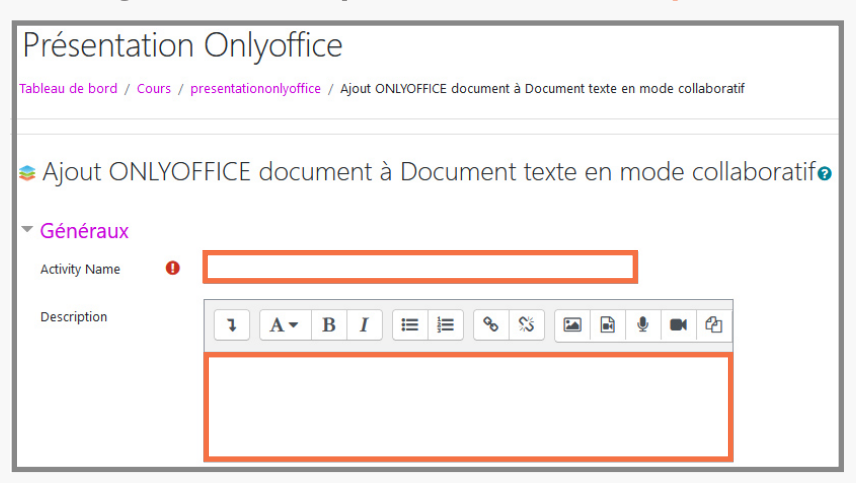

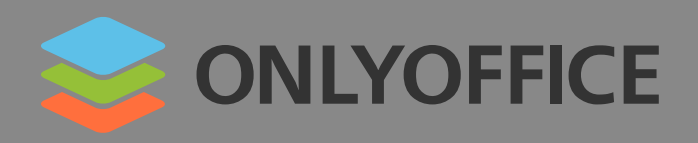

### ÉTAPE 4

#### Déposez ou sélectionnez un fichier déjà existant sur votre plateforme Moodle.

Le fichier peut être au choix de type :

- document (docx, dotx, odt, rtf, txt, html, xml...);
- feuille de calcul (xlsx, ods, csv...);
- présentation (pptx, odp...).

| Select file                              | 0 🕹 Fichiers                 |  |  |  |  |  |
|------------------------------------------|------------------------------|--|--|--|--|--|
|                                          | Texte pour Only              |  |  |  |  |  |
| <ul> <li>Document permissions</li> </ul> |                              |  |  |  |  |  |
|                                          | Document can be downloaded ? |  |  |  |  |  |
|                                          | Ocument can be printed 😮     |  |  |  |  |  |

#### ÉTAPE 5

Définissez les permissions autour du document :

• **cochez** «**Document can be downloaded**» si vous autorisez aux étudiants le téléchargement du document ;

• **cochez** «**Document can be printed**» si vous autorisez aux étudiants l'impression du fichier.

#### ÉTAPE 6

#### Enregistrez le cours.

Si un format d'encodage est demandé à la première ouverture du fichier, **choisissez** «Western european (ISO 8859-1)».

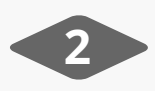

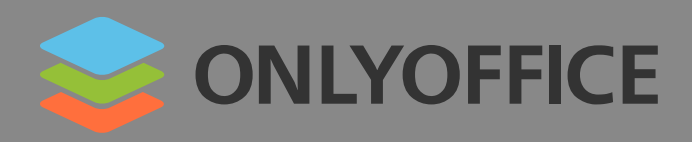

#### Utilisation d'Onlyoffice dans MOODEA, côté étudiants

Le document est accessible en mode collaboratif pour les étudiants, enseignants inscrits au cours.

### ÉTAPE 1

Les personnes inscrites au cours peuvent enrichir le document à tout moment.

#### Cas d'un document

| Présentation Onlyoffice                                                                                                    |                                                      |  |  |  |  |  |  |  |  |
|----------------------------------------------------------------------------------------------------|------------------------------------------------------|--|--|--|--|--|--|--|--|
| Tableau de bord / Cours / presentationonlyoffice / Document texte en mode collaboratif / Sciences                                                                                                    |                                                      |  |  |  |  |  |  |  |  |
| Sciences                                                                                                    |                                                      |  |  |  |  |  |  |  |  |
| Sonlyoffice 🖺 🖨 🗠 🛥 Texte pour OnlyOffice.docx                                                                                                    |                                                      |  |  |  |  |  |  |  |  |
| Fichier Accueil Insertion Mise en page Références Collaboration Modules complémentaires                                                                                                    |                                                      |  |  |  |  |  |  |  |  |
| Image: Calibri → 11 → A A Aa → Image: First → Image: First → Im  | s d'espacen Titre 1                                  |  |  |  |  |  |  |  |  |
| Q                                                                                                    | 14 · 1 · 15 · 1 · <u>18</u> · 1 · 17 · 1 · 18 ·<br>' |  |  |  |  |  |  |  |  |
| Résultats d'expériences partagés en cours                                                                                                    |                                                      |  |  |  |  |  |  |  |  |
|                                                                                                    |                                                      |  |  |  |  |  |  |  |  |
| Expérience 1                                                                                                    |                                                      |  |  |  |  |  |  |  |  |
| Image: Image: |                                                      |  |  |  |  |  |  |  |  |

#### Cas d'une feuille de calcul

| Présentation Onlyoffice                                                                       |    |               |                                                    |                 |                                                                                                    |           |                 |         |  |  |
|-----------------------------------------------------------------------------------------------|----|---------------|----------------------------------------------------|-----------------|----------------------------------------------------------------------------------------------------|-----------|-----------------|---------|--|--|
| Tableau de bord / Cours / presentationonlyoffice / Etudiants et groupes / Etudiants et groupe |    |               |                                                    |                 |                                                                                                    |           |                 |         |  |  |
| Etudiants et groupe                                                                           |    |               |                                                    |                 |                                                                                                    |           |                 |         |  |  |
|                                                                                               |    |               |                                                    |                 |                                                                                                    |           |                 |         |  |  |
| Fichi                                                                                         | er | Accueil In    | sertion Mis                                        | se en page      | Formule D                                                                                                    | onnées Ta | bleau croisé dy | namique |  |  |
|                                                                                               |    |               | • •                                                | A* A* <u></u> ↑ | <u></u> <u></u> <u></u> <u></u> <u></u> <u></u> <u></u> <u></u> <u></u> <u></u> <u></u> <u></u> <u></u> <u></u> | × Σ       | ~ ≜↓ Z↓         |         |  |  |
|                                                                                               | В  | I <u>U</u> S. | $A_2 \sim \underline{A} \sim \underline{\diamond}$ | ~ · · · =       | II                                                                                                    | ## ~ (•=  | ~ <b>T T</b> x  | % 🖻     |  |  |
| A1 ~ fx Nom                                                                                   |    |               |                                                    |                 |                                                                                                    |           |                 |         |  |  |
| Q                                                                                             | 1  | А             | В                                                  | С               | D                                                                                                    | E         | F               | G       |  |  |
|                                                                                               | 1  | Nom           | Prénom                                             | Groupe          |                                                                                                    |           |                 |         |  |  |
| ~                                                                                             | 2  | Dupont        | Jean<br>Dierre                                     | A<br>B          |                                                                                                    |           |                 |         |  |  |
| ē                                                                                             | 4  | Ferrant       | Marie                                              | A               |                                                                                                    |           |                 |         |  |  |

3

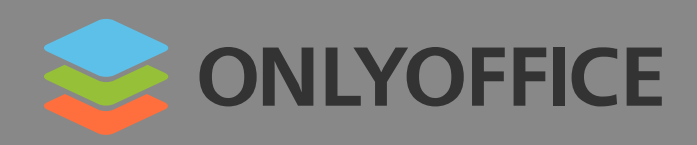

## ÉTAPE 2

En fonction du paramétrage choisi par l'enseignant, l'étudiant peut télécharger le document sur son poste :

- allez dans le menu «Fichier» ;
- cliquez sur «Télécharger comme» et choisissez le bon format en fonction du document.

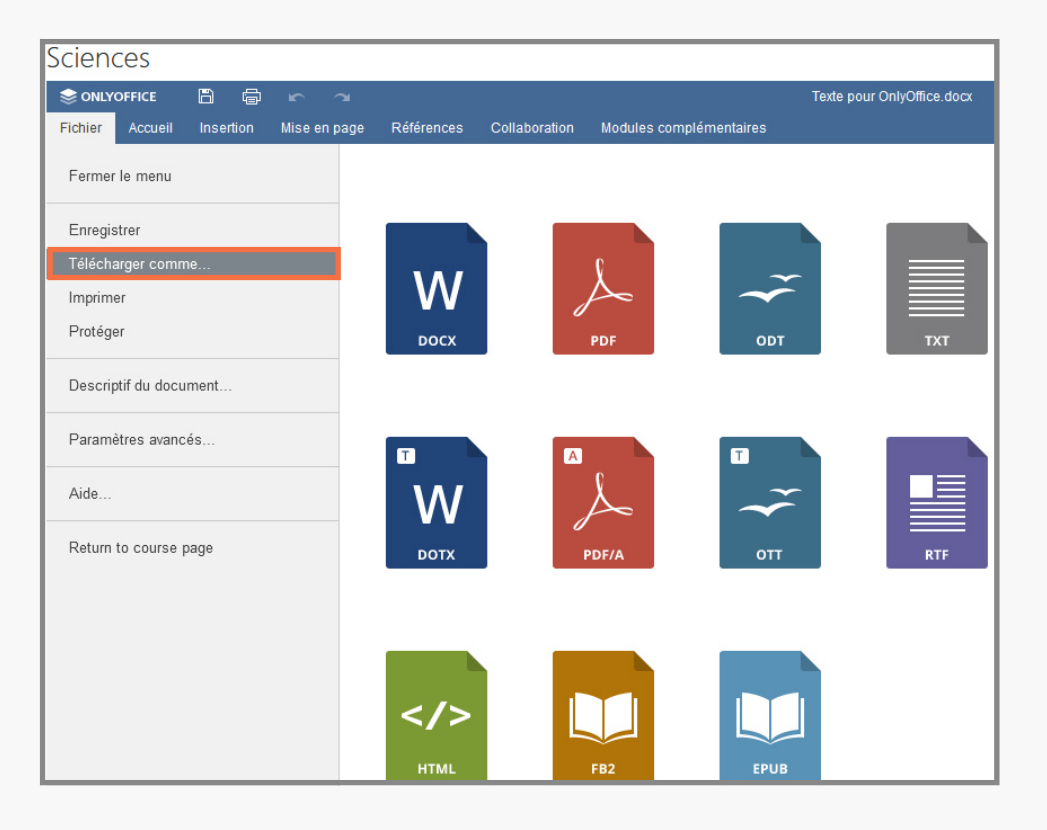

En fonction du paramétrage choisi par l'enseignant, l'étudiant peut imprimer le document sur son poste :

- allez dans le menu «Fichier» ;
- · cliquez sur «Imprimer».